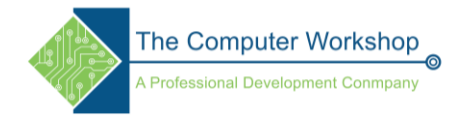

# **Custom Shapes**

Custom Shapes can be added to Photoshops' list of custom shapes, those shape can be creating in Illustrator and brought into Photoshop or the shapes can be drawn directly Photoshop.

# Importing from Illustrator

- 1. Create the drawing in Illustrator.
  - a. Use solid colors for fills and strokes.
- 2. Select the drawing and copy it.
- 3. In Photoshop, paste the copied drawing.
  - a. It should be on its own layer.
- 4. Using either the **Path Selection** or **Direct Selection** tool, right click the selected path and choose *Define Custom Shape...* from the menu.

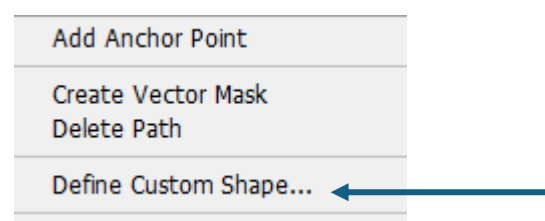

5. Name the shape in the *Shape Name* window and tap the **Ok** button.

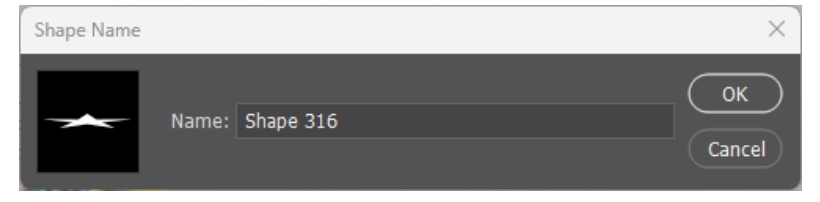

### Creating the Shape In Photoshop

- 1. Open a Photoshop file, a blank new document will also work fine.
- 2. Use the **Pen** or the **Shape** tool to create the desired shape.
  - a. These can be either Shapes or Paths as needed.
- 3. Use either the **Path Selection** or **Direct Selection** tool, right click the selected path and choose *Define Custom Shape...* from the menu.
- 4. Apply a name to the shape in the *Shape Name* window and tap the **OK** button.

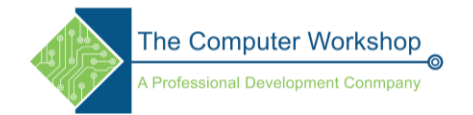

## Using the Custom Shapes

1. Select the **Custom Shape** tool from the **Shape** tools drop-down.

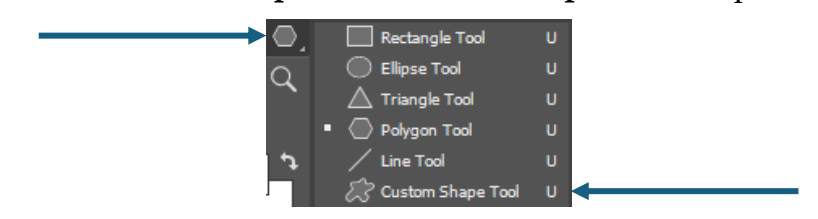

2. In the *Tool Options* panel select the *Custom Shape* tool drop down, custom shapes are located at the bottom of the menu.

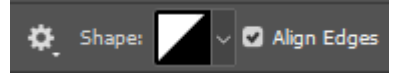

a. If the *Tool Options* panel is not visible, go the *Windows* in the main menu and choose **Options** from the list of panels. The panel will be displayed across the top of the interface below the main menu.

#### OR

With the Custom Shape tool active, right click in the document to open the Custom Shapes panel.

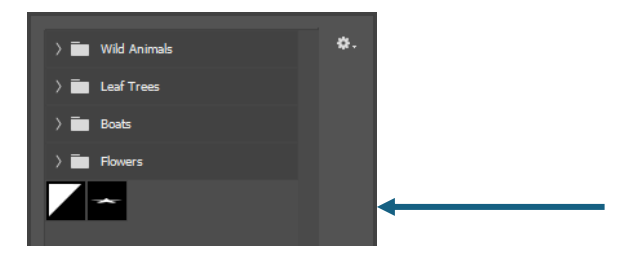